مشاهده کارنامه در وب سایت

۱ - در قسمت ورود به سامانه نام کاربری:شمار شناسنامه و کلمه عبور:رمز عبور را وارد نمایید. روی گزینه ورود کلیک می کنیم

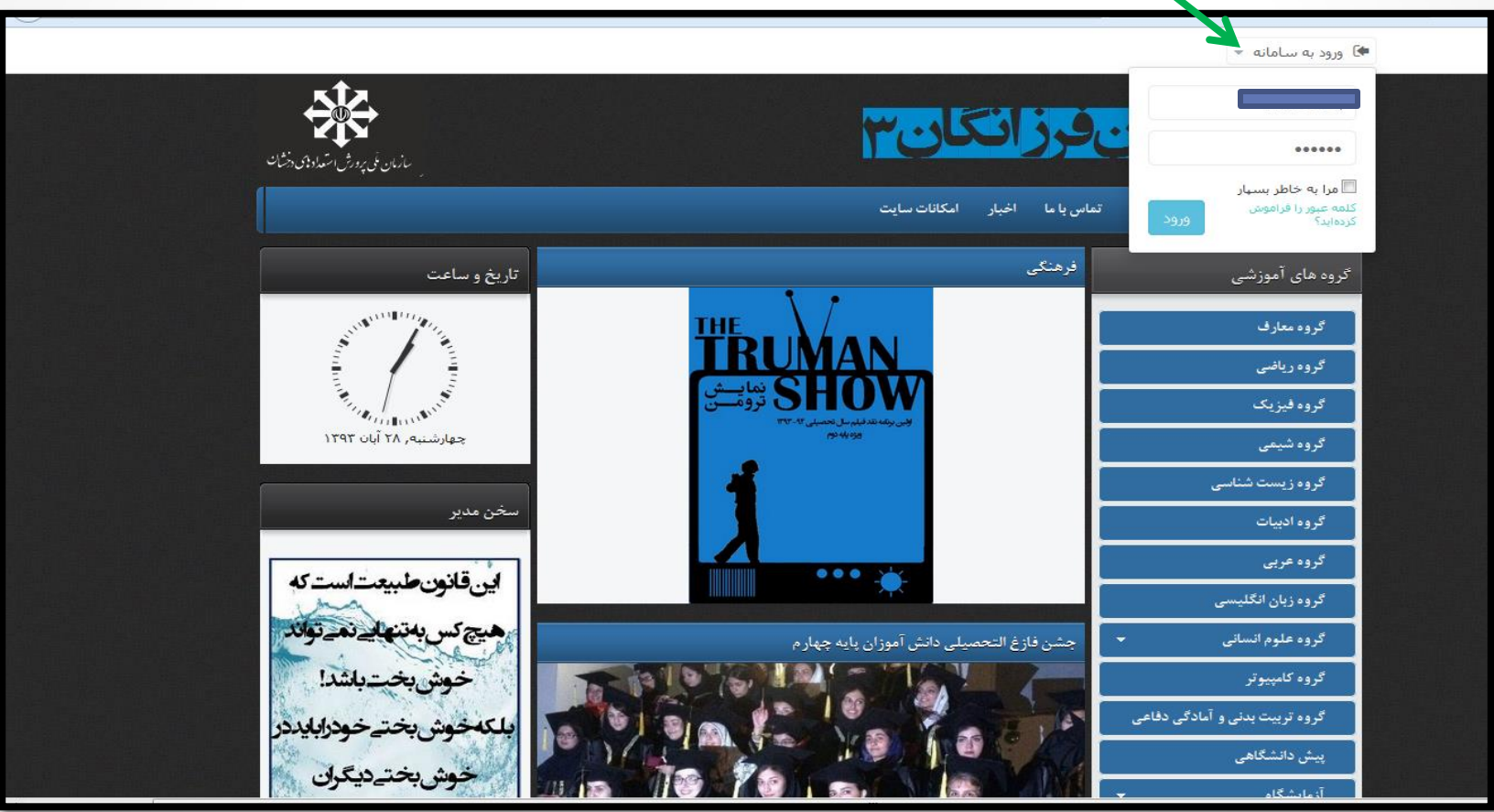

با مشاهده نام دانش آموز در گوشه سمت راست بالای صفحه ،از منوها گزینه دانش آموز و کارنامه و نمودار را انتخاب نمایید

## دبیرستانفرزانگان۳

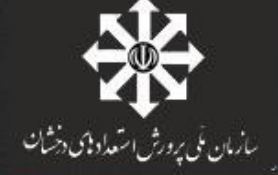

|                        | اخبار امکانات سایت<br>-                                          | دانش آموز تماس با ما  | صفحه اصلی درباره ما آرشیو |
|------------------------|------------------------------------------------------------------|-----------------------|---------------------------|
|                        |                                                                  | وبرايش پرونده         |                           |
| تاريخ و ساعت           |                                                                  | سابقه تحصيلي          | گروه های آموزشی           |
|                        |                                                                  | ويرايش اطلاعات والدين |                           |
| NUMBER OF STREET       | THE                                                              | گزارش انضباطی         | گروه معارف                |
| چهارشنبه, ۲۸ آبان ۱۳۹۳ | IKUMAN                                                           | پیامک های دریافتی     | گروه ریاضی                |
|                        | نمايىش SHOW دمايىش<br>بورىيەنىدىلەرس تەسىلى ٢٣- ٣٣<br>يۈدىيە دىر | مشخصات افراد خانواده  |                           |
|                        |                                                                  | کارنامه و نمودار      | کروہ فیزیک                |
|                        |                                                                  | مشاهده نمرات          | گروه شیمی                 |
|                        |                                                                  |                       | گروه زیست شناسی           |
| سخن مدیر               |                                                                  | 1                     | گروہ ادبیات               |
|                        |                                                                  |                       | گروہ عربی                 |
|                        |                                                                  |                       | گروہ زبان انگلیسی         |

در قسمت کارنامه و نمودار ،گروه آزمون خود را انتخاب کنید.

| ب<br>بازمان تلی پرورش استعادهای دخشان |                                                                           | ĩ            | <b>ن</b> | انگا       | بفرز      | تار     | يرىد      | دب                    |
|---------------------------------------|---------------------------------------------------------------------------|--------------|----------|------------|-----------|---------|-----------|-----------------------|
|                                       |                                                                           | امكانات ساين | اخبار    | تماس با ما | دانش آموز | آرشيو   | درباره ما | صفحه اصلی             |
|                                       |                                                                           |              |          |            |           |         |           |                       |
|                                       |                                                                           |              |          |            |           |         |           | کارنامه و نمودار      |
|                                       | 그리 알 집 다 한 것 같 것 같 것 같 것 같 것                                              |              |          |            | (a)       | کارنامه |           | ويرايش پرونده         |
|                                       | عنوان                                                                     | 프라 크 온 가운    | رديف     |            |           |         | 0         | ويرايش أطلاعات والدير |
|                                       | ازمون ميان ترم اول 93:94                                                  |              | 1        |            |           |         |           | سايقه تحصيلي          |
|                                       |                                                                           |              |          |            |           |         |           | گزارش انضیاطی         |
|                                       | 성상, 1210년 전 2015년 전 전 2011<br>1773년 전 전 전 전 전 전 전 전 전 전 전 전 전 전 전 전 전 전 전 |              |          |            |           |         |           | پیامک های دریافتی     |
|                                       | عنوان                                                                     |              |          |            |           |         | •         | مشخصات افراد خانواد   |
|                                       | آزمون میان ترم اول94-93                                                   |              |          |            |           |         |           | مشاهده نمرات          |
|                                       | نمایش نمودار                                                              |              |          |            |           |         |           |                       |

## بعد از انتخاب گروه آزمون، پنجره Opening WorkBookباز می شود، در این پنجره گزینه Open را انتخاب نمایید.

| Opening workbook_20141125022338.docx                                                                                                    |                                                                | تان ف                                          | دبيرس                 |
|----------------------------------------------------------------------------------------------------|----------------------------------------------------------------|------------------------------------------------|-----------------------|
| You have chosen to open W workbook_20141125022338.docx which is a: Microsoft Word Document (13.5 KB) from: http://amoozyar.farzanegan3.ir What chould Simform do with this file? |                                                                | آرشيو دانش                                     | صفحه اصلی درباره ما   |
| Open with Microsoft Word (defa                                                                                                    | ult) 🗸                                                         |                                                | کارنامه و نمودار      |
|                                                                                                    |                                                                | (4), 9, 0, 0, 0, 0, 0, 0, 0, 0, 0, 0, 0, 0, 0, | ويرايش پرونده         |
| Do this <u>a</u> utomatically for files like t                                                                                                    | Do this <u>a</u> utomatically for files like this from now on. |                                                | ويرايش اطلاعات والدين |
|                                                                                                    | OK Cancel                                                      |                                                | سايقه تحصيلى          |
|                                                                                                    |                                                                |                                                | گزارش انضیاطی         |
|                                                                                                    |                                                                |                                                | پیامک های دریافتی     |
| عنوان                                                                                                    |                                                                |                                                | مشخصات افراد خانواده  |
| آزمون ميان ترم اول94-93                                                                                                    |                                                                |                                                | مشاهده نمرات          |
| نمایش نمودار                                                                                                    |                                                                |                                                |                       |